## Pathology Specimen Collection PathNet Workflow

## Provider:

- Order the appropriate Specimens Order/PowerPlan based on specimen type (pathology tissue request, microbiology, etc.)
- Select each order individually and enter specimen specific data (e.g., description)
- Initiate order if the Pathology need is now, if not place in a Planned State.
- ✓ Sign orders

## Clinical Staff Collecting Specimen:

🕜 Open

Specimen Collection

application through Nurse Collect task or select the Specimen Collections

- Component from the activities list
- $\oslash$  Perform positive patient identification by scanning the patient's armband
- $\oslash$  Review Specimen Collection Details and Container information

|   | 1 Reschedule S Not Collected | 8 - 8 | 🍣 0 minute(s) ago |  |
|---|------------------------------|-------|-------------------|--|
|   | 🔶 Cbc No Diff (Hemogram)     |       | 060-23-038-00065  |  |
|   | Lavender 3 mL                |       | 11:58 EST         |  |
|   |                              |       |                   |  |
|   |                              |       |                   |  |
|   |                              |       |                   |  |
|   |                              |       |                   |  |
|   |                              |       |                   |  |
|   |                              |       |                   |  |
|   |                              |       |                   |  |
|   |                              |       |                   |  |
|   |                              |       |                   |  |
|   |                              |       |                   |  |
|   |                              |       |                   |  |
|   |                              |       |                   |  |
|   |                              |       |                   |  |
|   |                              |       |                   |  |
|   |                              |       |                   |  |
|   |                              |       |                   |  |
|   |                              |       |                   |  |
|   | 1 collection(s) remaining    |       | Sign Close        |  |
| _ |                              |       |                   |  |

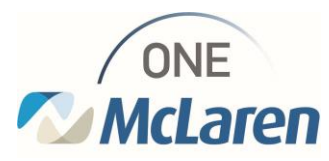

✓ Print specimen label within room printer or mobile printer (depending on site)

- a. Right click on the container, select print, print label
- b. If more than one specimen, you may go to the printer in the top right corner to print all labels at once.

|        | Diff (Hemogram)                                                             | 060-23-038-00065 |
|--------|-----------------------------------------------------------------------------|------------------|
| E Lave | Collected Not Collected Reset                                               | 1158 EST 🗐       |
|        | Collection Method<br>III Add Comment<br>Modify Date/Time<br>Partial Collect |                  |
|        | Print Requisition                                                           |                  |
|        |                                                                             |                  |

- Collect and label specimen
- ✓ Perform positive order identification
  - a. Was specimen collected?
    - i. If yes, scan the specimen label to automate it to

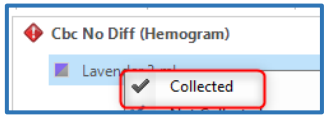

- collected. You may manually mark it collected or change the collection container by utilizing the right-hand side action bar associated to that order.
- ii. If no, utilize the right-hand side action bar to reschedule
- $\oslash$  Complete documentation by signing the collection

| 0 collection(s) remaining | Sign Close |
|---------------------------|------------|
|---------------------------|------------|

- Pathology specimens require a printed requisition upon receipt
  - a. Right click on the container, select print, print requisition
- Send labeled specimen(s) with their requisitions to Pathology.

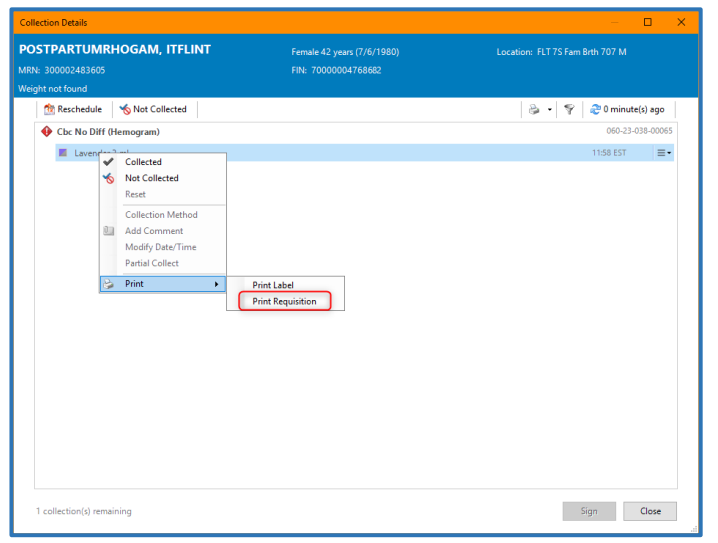

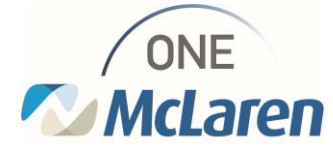